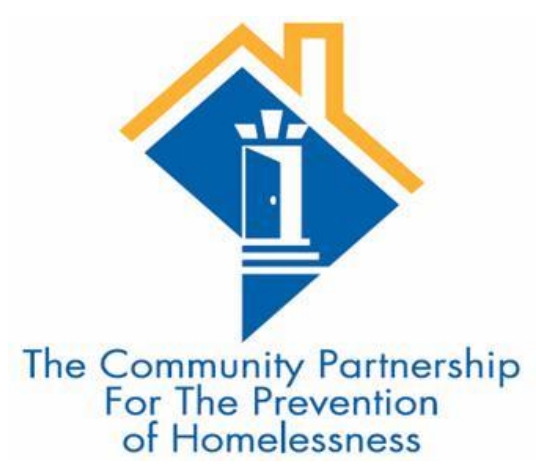

#### HMIS Training Guide

Adding the new "Housing Move-in Date" element for Permanent Housing Projects

#### What is The "Housing Move-in Date"?

- The "Housing Move-in Date" was reworded from the "Residential Move-in Date" element for RRH projects and now applies to ALL Permanent Housing (PH) project types
- The Housing Move-in Date documents the date a client or household physically moves into a housing unit and is also known as the "date of occupancy" or "lease-up" date
- The Housing Move-in Date will be used to measure the length of time it takes a project to move a client from homelessness to permanent housing and will eliminate the need for "pre-housing" projects for periods prior to occupancy
- The client's project start date will now be based on when they are "admitted" to the PH project rather than when they began to occupy a unit
  - Project Start Date was reworded from Project Entry Date
- This element is critical to point-in-time and housing inventory counts as it differentiates households which are enrolled in a PH project but are still literally homeless

#### Admitting Your Client to Your PH Project

- A client is considered to be "admitted" to a PH project when three factors are met:
  - I. Information provided by the client or from the referral indicates they meet the criteria for admission even if all required documentation has not yet been gathered
  - > 2. The client has indicated they want to be housed in the project; and
  - 3. The client is able to access services and housing through the project meaning the project has a housing opening or expects to have one within a reasonably short amount of time

### Additional Notes on The New "Housing Move-in Date" Element:

- ▶ This change went into effect on October 1, 2017
  - All clients that were active in PH projects as of this date will need this element added to their entry/exit record(s)
- The project start date may be the same as the housing move-in date if the client was admitted to the PH project the same date they moved into their housing unit
- For RRH projects only: A Housing Move-in Date must be entered regardless of whether or not the RRH project is providing the rental assistance for the unit
- If a client exits a PH project prior to moving into permanent housing then no Housing Move-in Date would be recorded and the client would be exited to the appropriate exit destination

- The Housing Move-in Date is recorded in HMIS as an Interim Review and is only required for Heads of Households
- First, search for your Head of Household in HMIS and go to their entry/exit record under the entry/exit tab
- Then, click on the icon under "Interims" to add the Interim Review

| Client - (358837) Mouse, Mickey Michael                             |                                                                                                 |  |   |      |   |              |               |            |  |
|---------------------------------------------------------------------|-------------------------------------------------------------------------------------------------|--|---|------|---|--------------|---------------|------------|--|
| (358837) Mouse, Mickey Michael         Release of Information: None |                                                                                                 |  |   |      |   |              |               |            |  |
| Client Information Service Transactions                             |                                                                                                 |  |   |      |   |              |               |            |  |
| S                                                                   | Summary Client Profile Households                                                               |  |   | ROI  |   | Entry / Exit | Case Managers | Case Plans |  |
|                                                                     | Reminder: Household members must be established on Households tab before creating Entry / Exits |  |   |      |   |              |               |            |  |
|                                                                     | Program                                                                                         |  | - | Туре |   | Entry Date   | Exit Date     | Interims   |  |
|                                                                     | 🕎 Entry/Exit Training (Program) (1064)                                                          |  |   | HUD  | 1 | 09/01/2016   | 2             | lo         |  |
|                                                                     | Add Entry / Exit Showing 1-1 of 1                                                               |  |   |      |   |              |               |            |  |
|                                                                     |                                                                                                 |  |   |      |   |              |               |            |  |

- Once you click on the icon a new window will open
- Click on the "Add Interim Review" button to continue

| Client - (358837) Mouse, Mickey Michael      |                                                   |             |                   |              |   |                    |                                  |          |  |
|----------------------------------------------|---------------------------------------------------|-------------|-------------------|--------------|---|--------------------|----------------------------------|----------|--|
| ig (358837) Mouse, Mi<br>Release of Informat | ickey Michael<br>iion: <mark>None</mark>          |             |                   |              |   |                    |                                  | -Switc   |  |
| <b>Client Information</b>                    | Interim Rev                                       | iews        |                   |              | × | ons                |                                  |          |  |
| Summary                                      | Summary                                           |             |                   |              |   | anagers Case Plans |                                  | ans      |  |
|                                              | Interim Reviews Associated with this Entry / Exit |             |                   |              |   |                    | ab before creating Entry / Exits |          |  |
|                                              |                                                   | Review Date | Review Type       | Client Count |   |                    | ,,,                              | , 2000   |  |
| Entry / Exit                                 | 2                                                 | 09/19/2017  | Annual Assessment | R            |   |                    |                                  |          |  |
| Program                                      |                                                   | 09/01/2017  | Annual Assessment | 2            |   | cit Date           |                                  | Interims |  |
| 蘭 Entry/Exit Tr                              | Add Interim                                       | Review      | Showing 1-2 of 2  |              |   |                    |                                  | 6        |  |
| Add Entry / Exi                              |                                                   |             |                   |              |   | 1g 1-1 of 1        |                                  |          |  |
|                                              |                                                   |             |                   |              |   |                    |                                  |          |  |

- Once you click the "Add Interim Review" button a new window will open
- First, select the household members you need to include in the interim review
- Second, select "update" as your "Interim Review Type"
- Third, enter your "Review Date"
  - This date should be the same as the date your client moved into housing
- Last, click "Save & Continue"

| Client - (358837)          | Add Interim Review - (35                                                                                               | 8837) Mouse, Mickey Michael                   | ×           |  |  |
|----------------------------|----------------------------------------------------------------------------------------------------|-----------------------------------------------|-------------|--|--|
| 🧃 (358837) Mouse, Mickey M | Household Members                                                                                                    |                                               |             |  |  |
| Release of Information: No | To include Household members associated with the Entry / Exit for this Interim Review, click the box beside each name. |                                               |             |  |  |
| Summary                    | 🗌 (47459) Male Single Par                                                                                              | ent                                           | Plans       |  |  |
|                            | ✓ (358837) Mouse, Mickey ✓ (358940) Mouse, Lily Pay                                                                    | Michael (Entry Date: 09/01/2016 10:14 AM)     | try / Exits |  |  |
| Entry / Exit               | ⊠ <u>(358859) Mouse, Piper R</u>                                                                                       | ose (Entry Date: 09/01/2016 10:14 AM)         |             |  |  |
| Program                    | □ <u>(358879)</u> Mouse, Pluto (F                                                                                      | Interims                                      |             |  |  |
| Entry/Exit Tr.             | Interim Review Data                                                                                                    |                                               | Бо          |  |  |
| Add Entry / Exi            | Entry / Exit Provider                                                                                                  | Entry/Exit Training (Project) (1064)          |             |  |  |
|                            | Entry / Exit Type                                                                                                    | HUD                                           |             |  |  |
|                            | Interim Review Type*                                                                                                   | Update 🗸                                      |             |  |  |
|                            | Review Date *                                                                                                    | 10 / 23 / 2016 🛛 🖏 🔿 💐 3 🗸 : 28 🗸 : 20 🗸 PM 🗸 |             |  |  |
|                            |                                                                                                    | Save & Continue Cancel                        |             |  |  |

- You will now be in the Update Assessment
- Scroll to the bottom to find the Housing Move-in Date field

| Client - (358837)   E                                                                                                    | entry / Exit Interim Review                                    |                                                                               | 🤹 🛽     | 1     |  |
|----------------------------------------------------------------------------------------------------|----------------------------------------------------------------|-------------------------------------------------------------------------------|---------|-------|--|
| 🧃 (358837) Mouse, Mickey Mi                                                                                                    | Interim Review Data                                            |                                                                               |         |       |  |
| Release of Information: Nor                                                                                                    | Entry / Exit Provider                                          | Entry/Exit Training (Project) (1064)                                          |         | nothe |  |
| Client Information Inte                                                                                                    | Entry / Exit Type                                              | HUD                                                                           |         | 1     |  |
| Summary                                                                                                    | Interim Review Type                                            | Update                                                                        |         |       |  |
|                                                                                                    | Review Date                                                    | 10/23/2016 05:33:33 PM                                                        |         |       |  |
| Entry / Exit                                                                                                    | Interim Review Assessment                                      |                                                                               |         |       |  |
| Program                                                                                                    |                                                                |                                                                               |         | Follo |  |
| The second design of the second design of the secon |                                                                | HUD CoC & ESG Update (2017) DC Interim Review Date: 10/23/2016<br>05:33:33 PM |         |       |  |
|                                                                                                    | (358837) Mouse, Mickey Michael<br>Age: 32<br>Veteran: No (HUD) | Client Location                                                               | 500 V G | 11    |  |
|                                                                                                    | (358849) Mouse, Lily Rayne<br>Age: Unknown                     | Total Monthly Income 500                                                      | G       |       |  |

#### Enter the client's Housing Move-in Date

Scroll back to the top to switch between clients in a household if you need to collect this data for more than just the Head of Household

Scroll back to the bottom, click "Save & Exit" and you're done!

| Do you have a histor<br>violence?<br>If yes, when exper | Yes (HUD) V G<br>Three to six months ago (HUD) V G |                         |         |          |      |
|---------------------------------------------------------|----------------------------------------------------|-------------------------|---------|----------|------|
| If yes, are you curr                                    | No (HUD) V G                                       |                         |         |          |      |
| C Engagements Information                               |                                                    |                         |         |          |      |
| Date of Contact                                         | Start Date *                                       | Staying on<br>ES, or SH | Street, | End Date |      |
| Add                                                     |                                                    |                         |         |          |      |
| Date of Engagement                                      |                                                    |                         | 23, 🔿   | 🏹 G      |      |
| Housing Move-in Dat                                     | 10 / 23 / 2016 🧖 💙 🦓 G                             |                         |         |          |      |
|                                                         |                                                    | Cave                    | Cave 8  | Evit     | Evit |
|                                                         |                                                    | Save                    | Save &  | Exit     | EXIT |

#### How to Edit The Housing Move-in Date:

- In order to edit the Housing Move-in Date simply go back to the client entry/exit record, click on the Interims icon and click the pencil next to the appropriate interim review
- A new window will open where you will click "Save & Continue" to get back into the update assessment
- Make your changes and again click "Save & Exit" when finished

| Client - (358837) Mouse, Mickey Michael              |                                                           |            |                   |      |          |                  |  |  |  |
|------------------------------------------------------|-----------------------------------------------------------|------------|-------------------|------|----------|------------------|--|--|--|
| 358837) Mouse, Mickey Michael                        |                                                           |            |                   |      |          |                  |  |  |  |
| Release of Information: N                            | None                                                      |            |                   |      |          | -Switch          |  |  |  |
| Client Information                                   | Interim Rev                                               | iews       |                   | ×    |          |                  |  |  |  |
| Summary                                              | Summary Interim Reviews Associated with this Entry / Exit |            |                   |      | igers    | Case Plans       |  |  |  |
|                                                      | Review Date Review Type Client Count                      |            |                   |      |          | ng Entry / Exits |  |  |  |
| Entry / Exit                                         | / 🧃                                                       | 09/19/2017 | Annual Assessment | 2    |          |                  |  |  |  |
| Edit                                                 | t Interim Review                                          | 09/01/2017 | Annual Assessment | D    | ate      | Interims         |  |  |  |
| Entry/Exit Traini                                    | 1                                                         | 10/23/2016 | Update            | 8    | are      |                  |  |  |  |
| Add Entry / Exit Add Interim Review Showing 1-3 of 3 |                                                           |            |                   |      | L-1 of 1 |                  |  |  |  |
|                                                      |                                                           |            |                   | Exit |          |                  |  |  |  |

#### Contact / Additional Information:

- HMIS System Administrator
  - Alicia M. La Patra
  - alapatra@community-partnership.org
  - 202-543-5298 x125
- HMIS Help-Desk Email
  - hmis@community-partnership.org
- TCP Monthly HMIS Training Sessions
  - Please Click Here
- TCP HMIS Guides and Information for Providers
  - ▶ <u>Please Click Here</u>